# Konfigurieren der Dienstverwaltung auf dem Router der Serie RV34x

## Ziel

Der Router führt eine Liste der Services und der entsprechenden Ports in der Service Management-Tabelle. Mit der Dienstverwaltung kann ein Administrator Services erstellen, bearbeiten und löschen. Services werden in Firewall-Regeln, Bandbreitenmanagement, Port Forwarding und anderen Funktionen verwendet.

In diesem Dokument wird erläutert, wie Sie die Service-Management-Einstellungen auf dem Router der Serie RV34x verwalten.

## Anwendbare Geräte

• Serie RV34x

## Softwareversion

• 1,0/01,16

## Konfigurieren der Service-Verwaltung

#### Hinzufügen eines Service

Schritt 1: Melden Sie sich beim webbasierten Dienstprogramm des Routers an, und wählen Sie System Configuration > Service Management (Systemkonfiguration > Servicemanagement).

| • | Administration       |
|---|----------------------|
|   | System Configuration |
|   | Initial Setup Wizard |
|   | System               |
|   | Time                 |
|   | Log                  |
|   | Email                |
|   | User Accounts        |
|   | User Groups          |
|   | IP Address Group     |
|   | SNMP                 |
|   | Discovery-Bonjour    |
|   | LLDP                 |
|   | Automatic Updates    |
|   | Service Managemen    |
|   | Schedule             |
|   |                      |

Schritt 2: Klicken Sie in der Diensttabelle auf Hinzufügen, um einen Dienst hinzuzufügen.

| Ser | vice Table                |                |                                         |            |
|-----|---------------------------|----------------|-----------------------------------------|------------|
|     | Application Name          | Protocol *     | Port Start/ICMP Type/IP Protocol        | Port End   |
|     | All Traffic               | All            |                                         |            |
|     | BGP                       | TCP            | 179                                     | 179        |
|     | DNS-TCP                   | TCP            | 53                                      | 53         |
|     | DNS-UDP                   | UDP            | 53                                      | 53         |
|     | ESP                       | IP             | 50                                      |            |
|     | FTP                       | TCP            | 21                                      | 21         |
|     | HTTP                      | TCP            | 80                                      | 80         |
|     | HTTPS                     | TCP            | 443                                     | 443        |
|     | ICMP Destination U        | ICMP           | 3                                       |            |
|     | ICMP Ping Reply           | ICMP           | 0                                       |            |
|     | ICMP Ping Request         | ICMP           | 8                                       |            |
| *w  | hen a service is in use b | y Port Forward | ding / Port Triggering settings, this s | ervice can |
|     | Add Edit                  | De             | lete                                    |            |

Schritt 3: Geben Sie im Feld Anwendungsname einen Namen für die Anwendung ein.

Hinweis: In diesem Beispiel ist der Anwendungsname auf VOIP festgelegt.

| Ser | Service Table                                                                                                    |            |                                  |          |  |
|-----|----------------------------------------------------------------------------------------------------|------------|----------------------------------|----------|--|
|     | Application Name                                                                                                    | Protocol * | Port Start/ICMP Type/IP Protocol | Port End |  |
|     | SMTP                                                                                                    | TCP        | 25                               | 25       |  |
|     | SNMP-TCP                                                                                                    | TCP        | 161                              | 161      |  |
|     | SNMP-TRAPS-TCP                                                                                                    | TCP        | 162                              | 162      |  |
|     | SNMP-TRAPS-UDP                                                                                                    | UDP        | 162                              | 162      |  |
|     | SNMP-UDP                                                                                                    | UDP        | 161                              | 161      |  |
|     | SSH-TCP                                                                                                    | TCP        | 22                               | 22       |  |
|     | SSH-UDP                                                                                                    | UDP        | 22                               | 22       |  |
|     | TACACS                                                                                                    | TCP        | 49                               | 49       |  |
|     | TELNET                                                                                                    | TCP        | 23                               | 23       |  |
|     | TFTP                                                                                                    | UDP        | 69                               | 69       |  |
|     | VOIP                                                                                                    | TCP \$     | 10000                            | 10000    |  |
| • w | * When a service is in use by Port Forwarding / Port Triggering settings, this service can not apply ICMP/IP on the Protocol Type. |            |                                  |          |  |
|     | Add Edit Del                                                                                                    | ete        |                                  |          |  |

Schritt 4: Wählen Sie aus der Dropdown-Liste Protokoll ein Protokoll aus, das von der Anwendung verwendet wird. Folgende Optionen stehen zur Verfügung:

- Alle Alle Protokolle werden verwendet.
- TCP Transport Control Protocol (TCP) wird zum Übertragen von Daten von einer Anwendung an das Netzwerk verwendet. TCP wird in der Regel für Anwendungen verwendet, bei denen die Datenübertragung abgeschlossen und Pakete nicht verworfen werden müssen. TCP bestimmt, wann Internetpakete erneut gesendet werden müssen, und stoppt den Datenfluss, bis alle Pakete erfolgreich übertragen wurden.
- UDP Das Protokoll, das für Client-/Server-Netzwerkanwendungen auf Basis des Internetprotokolls (IP) verwendet wird. Der Hauptzweck dieses Protokolls ist für Live-Anwendungen wie VOIP, Spiele usw. UDP ist schneller als TCP, da es keine Datenflusskontrolle gibt und Kollisionen und Fehler nicht korrigiert werden. UDP priorisiert Geschwindigkeit.
- TCP&UDP Dieses Protokoll verwendet TCP und UDP.
- IP Internet Protocol (IP) ist ein paketbasiertes Protokoll zum Austausch von Daten über Computernetzwerke. IP behandelt Adressierung, Fragmentierung, Reassemblierung und Protokoll-Demultiplexing.
- ICMP Internet Control Message Protocol (ICMP) ist ein Protokoll, das Fehlermeldungen sendet und f
  ür die Fehlerbehandlung im Netzwerk verantwortlich ist. Verwenden Sie dieses Protokoll, um eine Benachrichtigung zu erhalten, wenn im Netzwerk Probleme mit der Paket
  übermittlung auftreten.

| Ser    | Service Table                         |            |                                          |                             |  |
|--------|---------------------------------------|------------|------------------------------------------|-----------------------------|--|
|        | Application Name                      | Protocol * | Port Start/ICMP Type/IP Protocol         | Port End                    |  |
| $\Box$ | SMTP                                  | TCP        | 25                                       | 25                          |  |
|        | SNMP-TCP                              | TCP        | 161                                      | 161                         |  |
|        | SNMP-TRAPS-TCP                        | TCP        | 162                                      | 162                         |  |
|        | SNMP-TRAPS-UDP                        | UDP        | 162                                      | 162                         |  |
|        | SNMP-UDP                              | UDP        | 161                                      | 161                         |  |
|        | SSH-TCP                               | TCP        | 22                                       | 22                          |  |
|        | SSH-UDP                               | UDP        | 22                                       | 22                          |  |
|        | TACACS                                | TCP        | 49                                       | 49                          |  |
|        | TELNET                                | All        | 23                                       | 23                          |  |
|        | TFTP                                  | TCP&UDP    | 69                                       | 69                          |  |
|        | VOIP                                  | √ ТСР      | 10000                                    | 10000                       |  |
| • w    | hen a service is in use by Port Forwa | UDP<br>IP  | settings, this service can not apply ICM | IP/IP on the Protocol Type. |  |
|        | Add Edit D                            | ICMP       |                                          |                             |  |

Hinweis: In diesem Beispiel wird TCP ausgewählt.

Schritt 5: Geben Sie im Feld *Port Start/ICMP Type/IP* Protocol (Port-Start/ICMP-Typ/IP-Protokoll) eine Portnummer ein, die vom Dienst und vom Protokoll verwendet wird.

**Hinweis:** Die Portnummern sind in drei Bereiche unterteilt. Die bekannten Ports liegen zwischen 0 und 1023, die registrierten Ports zwischen 1024 und 29151 und die dynamischen und/oder privaten Ports zwischen 49152 und 65535. Wenn Ihr Dienst benutzerdefinierte oder temporäre Berechtigungen für die automatische Zuweisung ephemer Ports benötigt, wählen Sie eine Portnummer aus dem Bereich für dynamische und/oder private Ports aus. Wenn Ihr Dienst spezifische Berechtigungen erfordert und den Zugriff auf einen registrierten Port anfordert, der von der Internet Assigned Numbers Authority (IANA) zugewiesen wurde, wählen Sie eine Portnummer aus dem Bereich für registrierte Ports aus. Wenn Ihr Service in einigen Fällen Superuser-Berechtigungen hat und Netzwerksockel anfordert, an eine IP-Adresse zu binden, wählen Sie einen Port aus dem bekannten Port-Bereich aus.

| Ser        | Service Table                                                                                                    |            |                                  |          |  |  |
|------------|----------------------------------------------------------------------------------------------------|------------|----------------------------------|----------|--|--|
|            | Application Name                                                                                                    | Protocol * | Port Start/ICMP Type/IP Protocol | Port End |  |  |
|            | SMTP                                                                                                    | TCP        | 25                               | 25       |  |  |
|            | SNMP-TCP                                                                                                    | TCP        | 161                              | 161      |  |  |
| $\bigcirc$ | SNMP-TRAPS-TCP                                                                                                    | TCP        | 162                              | 162      |  |  |
|            | SNMP-TRAPS-UDP                                                                                                    | UDP        | 162                              | 162      |  |  |
| $\bigcirc$ | SNMP-UDP                                                                                                    | UDP        | 161                              | 161      |  |  |
|            | SSH-TCP                                                                                                    | TCP        | 22                               | 22       |  |  |
|            | SSH-UDP                                                                                                    | UDP        | 22                               | 22       |  |  |
|            | TACACS                                                                                                    | TCP        | 49                               | 49       |  |  |
| $\bigcirc$ | TELNET                                                                                                    | TCP        | 23                               | 23       |  |  |
|            | TFTP                                                                                                    | UDP        | 69                               | 69       |  |  |
|            | VOIP                                                                                                    | TCP \$     | 5060                             | 10000    |  |  |
| • w        | * When a service is in use by Port Forwarding / Port Triggering settings, this service can not apply ICMP/IP on the Protocol Type. |            |                                  |          |  |  |
|            | Add Edit Del                                                                                                    | ete        |                                  |          |  |  |

Hinweis: In diesem Beispiel wird 5060 verwendet.

Schritt 6: Geben Sie im Feld *Port* Endpoint (Port-Endpunkt) den Endbereich des Ports ein, der dem Protokoll zugeordnet ist.

#### Hinweis: In diesem Beispiel wird 5061 verwendet.

| Ser    | Service Table                                                                                                    |            |                                  |          |  |  |
|--------|----------------------------------------------------------------------------------------------------|------------|----------------------------------|----------|--|--|
|        | Application Name                                                                                                    | Protocol * | Port Start/ICMP Type/IP Protocol | Port End |  |  |
| $\Box$ | SMTP                                                                                                    | TCP        | 25                               | 25       |  |  |
|        | SNMP-TCP                                                                                                    | TCP        | 161                              | 161      |  |  |
|        | SNMP-TRAPS-TCP                                                                                                    | TCP        | 162                              | 162      |  |  |
| $\Box$ | SNMP-TRAPS-UDP                                                                                                    | UDP        | 162                              | 162      |  |  |
|        | SNMP-UDP                                                                                                    | UDP        | 161                              | 161      |  |  |
|        | SSH-TCP                                                                                                    | TCP        | 22                               | 22       |  |  |
|        | SSH-UDP                                                                                                    | UDP        | 22                               | 22       |  |  |
|        | TACACS                                                                                                    | TCP        | 49                               | 49       |  |  |
| $\Box$ | TELNET                                                                                                    | TCP        | 23                               | 23       |  |  |
|        | TFTP                                                                                                    | UDP        | 69                               | 69       |  |  |
|        | VOIP                                                                                                    | TCP \$     | 5060                             | 5061     |  |  |
| • w    | * When a service is in use by Port Forwarding / Port Triggering settings, this service can not apply ICMP/IP on the Protocol Type. |            |                                  |          |  |  |
|        | Add Edit De                                                                                                    | ete        |                                  |          |  |  |

#### Schritt 7: Klicken Sie auf Übernehmen.

| Ser | vice Table                                                                                                    |            |                                  |          |  |
|-----|----------------------------------------------------------------------------------------------------|------------|----------------------------------|----------|--|
|     | Application Name                                                                                                    | Protocol * | Port Start/ICMP Type/IP Protocol | Port End |  |
|     | SMTP                                                                                                    | TCP        | 25                               | 25       |  |
|     | SNMP-TCP                                                                                                    | TCP        | 161                              | 161      |  |
|     | SNMP-TRAPS-TCP                                                                                                    | TCP        | 162                              | 162      |  |
|     | SNMP-TRAPS-UDP                                                                                                    | UDP        | 162                              | 162      |  |
|     | SNMP-UDP                                                                                                    | UDP        | 161                              | 161      |  |
|     | SSH-TCP                                                                                                    | TCP        | 22                               | 22       |  |
|     | SSH-UDP                                                                                                    | UDP        | 22                               | 22       |  |
|     | TACACS                                                                                                    | TCP        | 49                               | 49       |  |
|     | TELNET                                                                                                    | TCP        | 23                               | 23       |  |
|     | TFTP                                                                                                    | UDP        | 69                               | 69       |  |
|     | VOIP                                                                                                    | TCP 🗘      | 5060                             | 5061     |  |
| •w  | * When a service is in use by Port Forwarding / Port Triggering settings, this service can not apply ICMP/IP on the Protocol Type. |            |                                  |          |  |
|     | Add Edit Delete                                                                                                    |            |                                  |          |  |
|     | Apply Back Cance                                                                                                    | 4          |                                  |          |  |

Sie sollten jetzt erfolgreich einen Service für einen Router der Serie RV34x hinzugefügt haben.

| Application Name<br>SMTP           | Protocol *             | Port Start/ICMP Type/IP Protocol             | Port End  |
|------------------------------------|------------------------|----------------------------------------------|-----------|
| SMTP                               |                        |                                              |           |
|                                    | TCP                    | 25                                           | 25        |
| SNMP-TCP                           | TCP                    | 161                                          | 161       |
| SNMP-TRAPS-TCP                     | TCP                    | 162                                          | 162       |
| SNMP-TRAPS-UDP                     | UDP                    | 162                                          | 162       |
| SNMP-UDP                           | UDP                    | 161                                          | 161       |
| SSH-TCP                            | TCP                    | 22                                           | 22        |
| SSH-UDP                            | UDP                    | 22                                           | 22        |
| TACACS                             | TCP                    | 49                                           | 49        |
| TELNET                             | TCP                    | 23                                           | 23        |
| TFTP                               | UDP                    | 69                                           | 69        |
| VOIP                               | TCP                    | 5060                                         | 5061      |
| When a service is in use by Port F | orwarding / Port Trigg | ering settings, this service can not apply I | CMP/IP or |

### **Bearbeiten eines Services**

Schritt 1: Aktivieren Sie in der Service-Tabelle das Kontrollkästchen des zu ändernden Dienstes.

Hinweis: In diesem Beispiel ist VOIP aktiviert.

| Ser        | Service Table                                                                                                    |            |                                  |          |  |  |
|------------|----------------------------------------------------------------------------------------------------|------------|----------------------------------|----------|--|--|
|            | Application Name                                                                                                    | Protocol * | Port Start/ICMP Type/IP Protocol | Port End |  |  |
|            | SMTP                                                                                                    | TCP        | 25                               | 25       |  |  |
|            | SNMP-TCP                                                                                                    | TCP        | 161                              | 161      |  |  |
|            | SNMP-TRAPS-TCP                                                                                                    | TCP        | 162                              | 162      |  |  |
|            | SNMP-TRAPS-UDP                                                                                                    | UDP        | 162                              | 162      |  |  |
|            | SNMP-UDP                                                                                                    | UDP        | 161                              | 161      |  |  |
|            | SSH-TCP                                                                                                    | TCP        | 22                               | 22       |  |  |
|            | SSH-UDP                                                                                                    | UDP        | 22                               | 22       |  |  |
|            | TACACS                                                                                                    | TCP        | 49                               | 49       |  |  |
|            | TELNET                                                                                                    | TCP        | 23                               | 23       |  |  |
|            | TFTP                                                                                                    | UDP        | 69                               | 69       |  |  |
| $\bigcirc$ | VOIP                                                                                                    | TCP        | 5060                             | 5061     |  |  |
| * w        | * When a service is in use by Port Forwarding / Port Triggering settings, this service can not apply ICMP/IP on the |            |                                  |          |  |  |
|            | Add Edit De                                                                                                    | elete      |                                  |          |  |  |

Schritt 2: Klicken Sie auf Bearbeiten.

| Sei | Service Table                                                                                                    |            |                                  |          |  |  |  |
|-----|----------------------------------------------------------------------------------------------------|------------|----------------------------------|----------|--|--|--|
|     | Application Name                                                                                                   | Protocol * | Port Start/ICMP Type/IP Protocol | Port End |  |  |  |
|     | SMTP                                                                                                    | TCP        | 25                               | 25       |  |  |  |
|     | SNMP-TCP                                                                                                    | TCP        | 161                              | 161      |  |  |  |
|     | SNMP-TRAPS-TCP                                                                                                    | TCP        | 162                              | 162      |  |  |  |
|     | SNMP-TRAPS-UDP                                                                                                    | UDP        | 162                              | 162      |  |  |  |
|     | SNMP-UDP                                                                                                    | UDP        | 161                              | 161      |  |  |  |
|     | SSH-TCP                                                                                                    | TCP        | 22                               | 22       |  |  |  |
|     | SSH-UDP                                                                                                    | UDP        | 22                               | 22       |  |  |  |
|     | TACACS                                                                                                    | TCP        | 49                               | 49       |  |  |  |
|     | TELNET                                                                                                    | TCP        | 23                               | 23       |  |  |  |
|     | TFTP                                                                                                    | UDP        | 69                               | 69       |  |  |  |
|     | VOIP                                                                                                    | TCP        | 5060                             | 5061     |  |  |  |
| * W | * When a service is in use by Port Forwarding / Port Triggering settings, this service can not apply ICMP/IP on th |            |                                  |          |  |  |  |
|     | Add Edit De                                                                                                    | elete      |                                  |          |  |  |  |

Schritt 3: Aktualisieren Sie die erforderlichen Felder entsprechend.

Service Table Protocol \* Port Start/ICMP Type/IP Protocol Port End Application Name TCP SMTP 25 25 SNMP-TCP TCP 161 161 SNMP-TRAPS-TCP TCP 162 162 SNMP-TRAPS-UDP UDP 162 162 SNMP-UDP UDP 161 161 SSH-TCP TCP 22 22 SSH-UDP UDP 22 22 TACACS 49 49 TCP TELNET TCP 23 23 69 TFTP UDP All VOIP ÷ ---

Hinweis: In diesem Beispiel wird das Protokoll in Alle geändert.

 

 TFTP
 UDP
 69
 69

 ✓ VOIP
 ✓ All
 - - 

 \* When a service is in use by Port Forwa
 TCP&UDP TCP
 ing settings, this service can not apply ICMP/IP on the Pro TCP

 Add
 Edit
 D
 UDP

 IP
 ICMP
 ICMP

Schritt 4: Klicken Sie auf Übernehmen.

| Service Table |                                        |                        |                                         |              |  |  |
|---------------|----------------------------------------|------------------------|-----------------------------------------|--------------|--|--|
|               | Application Name                       | Protocol *             | Port Start/ICMP Type/IP Protocol        | Port End     |  |  |
|               | SMTP                                   | TCP                    | 25                                      | 25           |  |  |
|               | SNMP-TCP                               | TCP                    | 161                                     | 161          |  |  |
|               | SNMP-TRAPS-TCP                         | TCP                    | 162                                     | 162          |  |  |
|               | SNMP-TRAPS-UDP                         | UDP                    | 162                                     | 162          |  |  |
|               | SNMP-UDP                               | UDP                    | 161                                     | 161          |  |  |
|               | SSH-TCP                                | TCP                    | 22                                      | 22           |  |  |
|               | SSH-UDP                                | UDP                    | 22                                      | 22           |  |  |
|               | TACACS                                 | TCP                    | 49                                      | 49           |  |  |
|               | TELNET                                 | TCP                    | 23                                      | 23           |  |  |
|               | TFTP                                   | UDP                    | 69                                      | 69           |  |  |
|               | VOIP                                   | All 🗘                  | -                                       |              |  |  |
| *w            | hen a service is in use by Port Forwar | ding / Port Triggering | settings, this service can not apply IC | MP/IP on the |  |  |
|               | Add Edit Delete                        |                        |                                         |              |  |  |
|               |                                        |                        |                                         |              |  |  |
|               | Apply Back Cance                       | el                     |                                         |              |  |  |

Sie sollten jetzt einen Service auf einem Router der Serie RV34x erfolgreich bearbeitet haben.

#### Löschen eines Services

Schritt 1: Aktivieren Sie in der Service-Tabelle das Kontrollkästchen eines zu löschenden Service.

| Ser     | Service Table                                                                                                    |            |                                  |          |  |  |
|---------|----------------------------------------------------------------------------------------------------|------------|----------------------------------|----------|--|--|
|         | Application Name                                                                                                   | Protocol * | Port Start/ICMP Type/IP Protocol | Port End |  |  |
| $\Box$  | SMTP                                                                                                    | TCP        | 25                               | 25       |  |  |
|         | SNMP-TCP                                                                                                    | TCP        | 161                              | 161      |  |  |
|         | SNMP-TRAPS-TCP                                                                                                    | TCP        | 162                              | 162      |  |  |
|         | SNMP-TRAPS-UDP                                                                                                    | UDP        | 162                              | 162      |  |  |
|         | SNMP-UDP                                                                                                    | UDP        | 161                              | 161      |  |  |
|         | SSH-TCP                                                                                                    | TCP        | 22                               | 22       |  |  |
|         | SSH-UDP                                                                                                    | UDP        | 22                               | 22       |  |  |
|         | TACACS                                                                                                    | TCP        | 49                               | 49       |  |  |
|         | TELNET                                                                                                    | TCP        | 23                               | 23       |  |  |
|         | TFTP                                                                                                    | UDP        | 69                               | 69       |  |  |
| $\odot$ | VOIP                                                                                                    | TCP        | 5060                             | 5061     |  |  |
| ٠w      | * When a service is in use by Port Forwarding / Port Triggering settings, this service can not apply ICMP/IP on th |            |                                  |          |  |  |
|         | Add Edit De                                                                                                    | elete      |                                  |          |  |  |

Schritt 2: Klicken Sie auf Löschen, um den Dienst zu löschen.

| Service Table                                                                                                    |                  |            |                                  |          |  |  |  |
|----------------------------------------------------------------------------------------------------|------------------|------------|----------------------------------|----------|--|--|--|
|                                                                                                    | Application Name | Protocol * | Port Start/ICMP Type/IP Protocol | Port End |  |  |  |
|                                                                                                    | SMTP             | TCP        | 25                               | 25       |  |  |  |
|                                                                                                    | SNMP-TCP         | TCP        | 161                              | 161      |  |  |  |
|                                                                                                    | SNMP-TRAPS-TCP   | TCP        | 162                              | 162      |  |  |  |
|                                                                                                    | SNMP-TRAPS-UDP   | UDP        | 162                              | 162      |  |  |  |
|                                                                                                    | SNMP-UDP         | UDP        | 161                              | 161      |  |  |  |
|                                                                                                    | SSH-TCP          | TCP        | 22                               | 22       |  |  |  |
|                                                                                                    | SSH-UDP          | UDP        | 22                               | 22       |  |  |  |
|                                                                                                    | TACACS           | TCP        | 49                               | 49       |  |  |  |
|                                                                                                    | TELNET           | TCP        | 23                               | 23       |  |  |  |
|                                                                                                    | TFTP             | UDP        | 69                               | 69       |  |  |  |
|                                                                                                    | VOIP             | TCP        | 5060                             | 5061     |  |  |  |
| * When a service is in use by Port Forwarding / Port Triggering settings, this service can not apply ICMP/IP on the |                  |            |                                  |          |  |  |  |
|                                                                                                    | Add Edit De      | elete      |                                  |          |  |  |  |

Schritt 3: Klicken Sie auf Übernehmen.

| Service Table                                                                                                    |                  |            |                                  |          |  |  |  |
|----------------------------------------------------------------------------------------------------|------------------|------------|----------------------------------|----------|--|--|--|
|                                                                                                    | Application Name | Protocol * | Port Start/ICMP Type/IP Protocol | Port End |  |  |  |
|                                                                                                    | SMTP             | TCP        | 25                               | 25       |  |  |  |
|                                                                                                    | SNMP-TCP         | TCP        | 161                              | 161      |  |  |  |
|                                                                                                    | SNMP-TRAPS-TCP   | TCP        | 162                              | 162      |  |  |  |
|                                                                                                    | SNMP-TRAPS-UDP   | UDP        | 162                              | 162      |  |  |  |
|                                                                                                    | SNMP-UDP         | UDP        | 161                              | 161      |  |  |  |
|                                                                                                    | SSH-TCP          | TCP        | 22                               | 22       |  |  |  |
|                                                                                                    | SSH-UDP          | UDP        | 22                               | 22       |  |  |  |
|                                                                                                    | TACACS           | TCP        | 49                               | 49       |  |  |  |
|                                                                                                    | TELNET           | TCP        | 23                               | 23       |  |  |  |
|                                                                                                    | TFTP             | UDP        | 69                               | 69       |  |  |  |
|                                                                                                    | VOIP             | All \$     |                                  |          |  |  |  |
| * When a service is in use by Port Forwarding / Port Triggering settings, this service can not apply ICMP/IP on the |                  |            |                                  |          |  |  |  |
| Add Edit Delete                                                                                                    |                  |            |                                  |          |  |  |  |
|                                                                                                    |                  |            |                                  |          |  |  |  |
| Apply Back Cancel                                                                                                   |                  |            |                                  |          |  |  |  |

Sie sollten jetzt einen Service auf einem Router der Serie RV34x erfolgreich gelöscht haben.